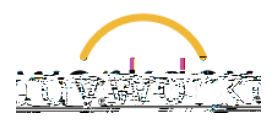

Follow the steps below to increase hourly compensation for student employees.

| 1. | From the left-<br>hand navigation<br>on the student's<br>employee profile<br>click on the<br><b>Actions</b> button,<br>followed by<br><b>Compensation</b> ,<br>and finally<br><b>Request</b><br><b>Compensation</b><br><b>Change</b> . |  |
|----|----------------------------------------------------------------------------------------------------|--|
|    |                                                                                                    |  |

2. A pop-up will appear with the effective date defaulting to the next pay period. If you wish the date to be effective sooner, uncheck the **Use Next Pay Period** box and enter the desired date. Click in the **Position** field and select the position for the increase.\* Click **OK** when finished.

| Request Compensation Change      |                       |                                  |
|----------------------------------|-----------------------|----------------------------------|
| 02/01/2                          | 2241 江首 E11原始We1025e  |                                  |
| Use Next Pay Period 🖌            | Use Next Pay Period 🔽 | Llasea Niezzii Payy Pearliael 🧭  |
| Jones ··· i≡ Employee * × Andrea |                       | Kinnipikawere 📽 🗙 Andrea Jones … |
|                                  |                       |                                  |
| Cancel                           |                       |                                  |

\*Many students have only one job, but some have two or more jobs, so it is important to select the correct position.

| 3. | At the top of the Compensation form that results, click | Compensation              |
|----|---------------------------------------------------------|---------------------------|
|    | the pencil button to edit the information.              | Tffactive Detar & Asseem  |
|    |                                                         | Effective Date 01/15/2024 |
|    |                                                         | No URS NEXT Rev David     |
|    |                                                         | Reason                    |

Increasing Student Pay

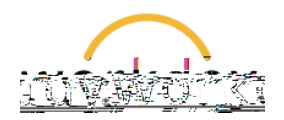